# رايخ مادختساب ءادألا تايئاصحا ةعومجم ةدحاو ةيناث ةدمل ءادألا ةبقارم

# المحتويات

<u>المقدمة</u> <u>شاشة فائقة الأداء لمدة ثانية واحدة</u> <u>تمكين على الإصدار 5.4 أو أحدث</u> <u>تمكين على الإصدارات السابقة ل 5.4</u> <u>المستندات ذات الصلة</u>

# المقدمة

على جهاز يشغل برنامج Sourcefire، يمكنك تكوين المعلمات الأساسية التي تراقب الأداء الخاص بها وإعداد تقارير عنه. تعد إحصائيات الأداء أمرا بالغ الأهمية لاستكشاف المشكلات المتعلقة بالأداء وإصلاحها على جهاز يعمل بنظام التشغيل Snort. يقدم هذا المستند الخطوات لتمكين هذه الميزة باستخدام مركز إدارة FireSIGHT.

**تحذير**: إذا كانت شبكتك مباشرة وقمت بتمكين أداء ثانية واحدة على نظام إنتاج، فقد يؤثر ذلك على أداء الشبكة. يجب عليك تمكين هذا فقط إذا كان هذا مطلوبا بواسطة دعم Cisco التقني لغرض أستكشاف الأخطاء وإصلاحها.

**ملاحظة**: تم إنشاء المعلومات الواردة في هذا المستند من الأجهزة الموجودة في بيئة معملية خاصة. بدأت جميع الأجهزة المُستخدمة في هذا المستند بتكوين ممسوح (افتراضي).

# شاشة فائقة الأداء لمدة ثانية واحدة

تتيح لك ميزة *مراقبة الأداء* لمدة ثانية واحدة تحديد الفواصل الزمنية التي يقوم النظام خلالها بتحديث إحصائيات الأداء على أجهزتك من خلال تكوين ما يلي:

- عدد الثواني
- عدد الحزم المحللة

عند انقضاء عدد الثواني المحددة منذ آخر تحديث لإحصائيات الأداء، يتحقق النظام من تحليل عدد الحزم المحدد. في هذه الحالة، يقوم النظام بتحديث إحصائيات الأداء. وإذا لم تكن هناك مساحة، فسينتظر النظام حتى يتم تحليل العدد المحدد من الحزم.

# تمكين على الإصدار 5.4 أو أحدث

**الخطوة 1:** حدد **السياسات > التحكم في الوصول**. تظهر صفحة "نهج التحكم بالوصول".

**الخطوة 2:** انقر فوق أيقونة *القلم الرصاص* بجوار نهج التحكم بالوصول الذي تريد تحريره.

الخطوة 3: حدد علامة التبويب خيارات متقدمة. تظهر صفحة الإعدادات المتقدمة لنهج التحكم بالوصول.

| Overvie                     | ew Analy                                  | /sis Pol                                 | icies                    | Devi                       | ces                   | Objects                |                          | 1P                     |            |
|-----------------------------|-------------------------------------------|------------------------------------------|--------------------------|----------------------------|-----------------------|------------------------|--------------------------|------------------------|------------|
| Access                      | Control                                   | Intrusior                                | •                        | Files                      | Net                   | work Disco             | overy                    | SSL                    |            |
| Defau<br>Enter a de         | ult Acce                                  | ess Co                                   | ntro                     | I                          |                       |                        |                          |                        |            |
| Rules                       | Targets                                   | Security                                 | Intelli                  | gence                      | НТТ                   | P Respons              | es                       | Advance                | d          |
| Performan                   | ce Settings                               |                                          |                          | ادات الأداء.               | ورة <b>لإع</b>        | <i>الرصاص</i> المجا    | <u>ن</u> نة <i>القلم</i> | <b>وة 4:</b> انقر أيقو | الخطر<br>م |
| Pattern Mat                 | ching Limits - I                          | Aax Pattern Ma                           | atch Stat                | es to Anal                 | yze Per               | Packet                 |                          |                        | 5          |
| Performanc                  | e Statistics - Sa                         | imple Time (se                           | econds)                  |                            |                       |                        |                          |                        | 300        |
| Regular Exp                 | ression - Limit                           |                                          |                          |                            |                       |                        |                          | Def                    | ault       |
| Regular Exp                 | ression - Recu                            | rsion Limit                              |                          |                            |                       |                        |                          | Def                    | ault       |
| Intrusion Ev<br>الحد الأدنى | <b>vent Logging Li</b><br>ل وقت العينة أو | <b>mits - Max Eve</b><br>تظهر. قم بتعدیا | ents Store<br>ثقة التي ت | ed Per Pac<br>لنافذة المنب | <b>ket</b><br>اء في ا | ب <b>إحصائيات الأد</b> | مة التبويد               | وة 5: حدد علا          | 8<br>الخطو |

لعدد الحزم كما هو موضح اعلاه.

| Performance Settings      |            |              |                           |                                | ? | × |
|---------------------------|------------|--------------|---------------------------|--------------------------------|---|---|
| Pattern Matching Limits   | Performanc | e Statistics | Regular Expression Limits | Intrusion Event Logging Limits |   |   |
| Sample time (seconds)     |            | 300          |                           |                                |   |   |
| Minimum number of packets |            | 10000        |                           |                                |   |   |
| Troubleshooting Options   |            |              |                           |                                | - | r |
|                           |            |              |                           |                                |   |   |
| Revert to Defaults        |            |              |                           | OK Cancel                      |   |   |

**الخطوة 6:** *إختياريا*، **قم بتوسيع** قسم **خيارات أستكشاف الأخطاء وإصلاحها** وتعديل هذه الخيارات فقط إذا طلب منك ذلك بواسطة Cisco TAC.

**الخطوة 7:** انقر فوق موافق.

**الخطوة 8:** يجب حفظ نهج التحكم في الوصول وتطبيقه حتى تصبح التغييرات التي قمت بها نافذة المفعول.

## تمكين على الإصدارات السابقة ل 5.4

**الخطوة 1:** انتقل إلى صفحة سياسة التسلل. تسجيل الدخول إلى مركز إدارة FireSIGHT لديك. انتقل إلى **السياسات** 

### > الاقتحام > سياسة الاقتحام.

**الخطوة 2:** قم بتحرير سياسة التطفل التي تريد تطبيقها. انقر أيقونة *القلم الرصاص* لتحرير السياسة.

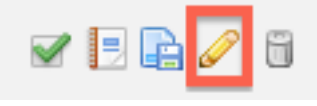

**ملاحظة**: نظرا لتصميم هذا الإعداد المتقدم، يجب عليك تعديل هذا التكوين فقط ضمن نهج إقتحام يتم إستخدامه كإجراء افتراضي لنهج التحكم بالوصول الخاص بك.

**الخطوة 3:** إضافة طبقة نهج. انقر **طبقات السياسة** ثم **إضافة طبقة**. قم بتسمية الطبقة *1 Perfmon ثانية*".

|                       | 🔘 Add Shar | ed Layer 🕥 Add Layer |
|-----------------------|------------|----------------------|
| Add Layer             | ? Ж        | a 4 🗅 6              |
| Name 1 Second Perfmon |            | / 4 🗅 🖯              |
|                       | OK Cancel  |                      |

تحقق من **طبقات السياسة** في اللوحة اليسرى، وتأكد أن الطبقة الجديدة *1 ثانية*" أعلى كل الطبقات الأخرى.

| Policy Layers |                  |  |  |  |  |
|---------------|------------------|--|--|--|--|
|               | 1 Second Perfmon |  |  |  |  |
|               | My Changes       |  |  |  |  |

**الخطوة 4:** قم بتمكين تكوين إحصائيات الأداء. تحت **إعدادات الأداء،** حدد زر الخيار **يمكن** بجوار **إحصائيات الأداء** تشكيل، **وانقر** تحرير.

#### 🐺 Performance Settings

| Event Queue Configuration                                         | <ul> <li>Enabled</li> </ul>                  | <ul> <li>Disabled</li> </ul>                   | 🥜 Edit |
|-------------------------------------------------------------------|----------------------------------------------|------------------------------------------------|--------|
| Latency-Based Packet Handling                                     | <ul> <li>Enabled</li> </ul>                  | Disabled                                       | 🥜 Edit |
| Latency-Based Rule Handling                                       | <ul> <li>Enabled</li> </ul>                  | Disabled                                       | 🥜 Edit |
|                                                                   |                                              |                                                |        |
| Performance Statistics Configuration                              | Enabled                                      | O Disabled                                     | 🥜 Edit |
| Performance Statistics Configuration<br>Regular Expression Limits | <ul> <li>Enabled</li> <li>Enabled</li> </ul> | <ul> <li>Disabled</li> <li>Disabled</li> </ul> | 🥜 Edit |

**الخطوة 5:** تعديل وقت العينة الافتراضي إلى 1 ثانية، والحد الأدنى لعدد الحزم إلى 100 حزمة.

| Performance Statistics Configuration |     |         |  |  |
|--------------------------------------|-----|---------|--|--|
| Settings                             |     |         |  |  |
| Sample time                          | 1   | seconds |  |  |
| Minimum number of packets            | 100 |         |  |  |

**الخطوة 6:** انقر فوق **معلومات النهج** في اللوحة اليسرى وقم بتنفيذ التغييرات وقم بتطبيق السياسة المحدثة على الأجهزة التي تريد توصيفها.

| Policy Information 🖄      |
|---------------------------|
| Variables                 |
| Rules                     |
| FireSIGHT Recommendations |
| Advanced Settings         |

**الخطوة 7:** عكس الإعدادات بعد تجميع البيانات. من أجل الإرجاع، ببساطة احذف طبقة النهج *1 ثانية*".

**تحذير**: لا تنس إرجاع التكوين. وإلا، فقد يؤدي ذلك إلى حدوث مشكلة في الأداء.

# المستندات ذات الصلة

- عرض أداء حدث التطفل إنشاء رسومات بيانية لإحصائيات أداء أحداث التطفل

ةمجرتاا مذه لوح

تمجرت Cisco تايان تايانق تال نم قعومجم مادختساب دنتسمل اذه Cisco تمجرت ملاعل العامي عيمج يف نيم دختسمل لمعد يوتحم ميدقت لقيرشبل و امك ققيقد نوكت نل قيل قمجرت لضفاً نأ قظعالم يجرُي .قصاخل امهتغلب Cisco ياخت .فرتحم مجرتم اممدقي يتل القيفارت عال قمجرت اعم ل احل اوه يل إ أم اد عوجرل اب يصوُتو تامجرت الاذة ققد نع اهتي لوئسم Systems الما يا إ أم الا عنه يل الان الانتيام الال الانتيال الانت الما